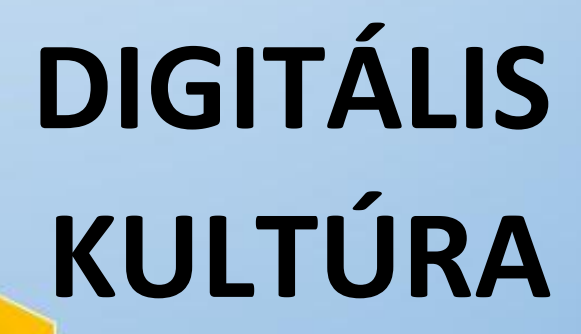

4. SZÖVEGSZERKESZTÉS MS WORD

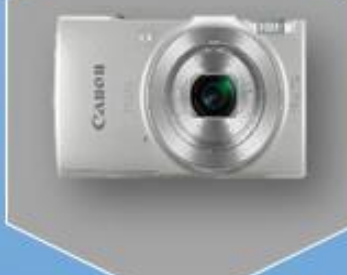

0

ALL DATES OF TAXABLE PARTY OF TAXABLE PARTY OF TAXABLE PA

Összeállította: Kolman Krisztián

# TARTALOMJEGYZÉK:

# SZÖVEGSZERKESZTÉS – MS WORD

| 1. SZÖVEGSZERKESZTÉS – WORD ALAPOK             |
|------------------------------------------------|
| 2. KEZDŐLAP FÜL                                |
| 3. BETŰTÍPUS CSOPORT: (BETŰSZINTŰ FORMÁZÁS)6   |
| <b>4.</b> 04/1. GYAKORLATI FELADAT7            |
| 5. BEKEZDÉS CSOPORT (BEKEZDÉSSZINTŰ FORMÁZÁS)8 |
| 6. 04/2 GYALORLATI FELADAT9                    |
| 7. SZEGÉLY ÉS MINTÁZAT 10                      |
| 8. 04/3. GYAKORLATI FELADAT 11                 |
| <b>9.</b> 04/4. GYAKORLATI FELADAT             |
| 10. TABULÁTOROK                                |
| <b>11.</b> 04/5. GYAKORLATI FELADAT            |
| <b>12.</b> 04/6. GYAKORLATI FELADAT            |
| <b>13.</b> 04/7. GYAKORLATI FELADAT            |
| <b>14.</b> 04/8. GYAKORLATI FELADAT            |
| <b>15.</b> BESZÚRÁS FÜL                        |
| 16. KÉPEK ÉS ALAKZATOK BESZÚRÁSA 19            |
| <b>17.</b> 04/9.GYAKORLATI FELADAT             |
| <b>18.</b> 04/10. GYAKORLATI FELADAT           |
| <b>19.</b> TÁBLÁZAT BESZÚRÁSA                  |
| <b>20.</b> EGYÉB FONTOS ESZKÖZÖK               |
| <b>21.</b> 04/11. GYAKORLATI FELADAT           |
| <b>22.</b> 04/12. ÖSSZEFOGLALÓ FELADAT         |
| <b>23.</b> 04/13. ÖSSZEFOGLALÓ FELADAT         |
| <b>24.</b> 04/14. ÖSSZEFOGLALÓ FELADAT         |
| <b>25.</b> KÖRLEVÉL KÉSZÍTÉSE                  |
| <b>26.</b> BORÍTÉKOK ÉS CÍMKÉK                 |
| <b>27.</b> 04/15. KÖRLEVÉL FELADAT             |
| <b>28.</b> 04/16. KÖRLEVÉL FELADAT             |
| <b>29.</b> 04/17. KÖRLEVÉL FELADAT             |

#### SZÖVEGSZERKESZTÉS – WORD ALAPOK

#### Mik azok a szövegszerkesztő programok?

A szövegszerkesztő (angolul text editor) egy elsősorban szövegfájlok szerkesztésére szolgáló számítógépes program, alkalmazás.

#### Mi az az MS Office Word?

A Microsoft cég Office programcsomagjának része a Word. (A csomag tagjai még, az Excel, PowerPoint, Access, SharePoint Designer, Publisher, stb.) A program ikonja: —

A Word dokumentumok kiterjesztése \*.docx; ikonja:

#### Hogyan hozunk létre leggyorsabban egy dokumentumot?

Az asztalon jobb egér  $\rightarrow$  Új  $\rightarrow$  Microsoft Word dokumentum  $\rightarrow$ Név megadása  $\rightarrow$  Megnyitás

#### Melyek a programablak részei?

- 1. **Címsor:** Az aktív dokumentum címét mutatja. A bal oldali Office gombbal és gyorselérési eszköztárral, jobb oldali kis méret, teljes méret, bezárás ikonokkal végezhetünk műveleteket.
- 2. **Menüszalag:** A menüszalag segítségével használhatjuk az egyes funkciókat. A menüszalag lapjai a dokumentum létrehozásának egy adott munkatípusához tartoznak, és a lapokon elhelyezett parancsok logikai csoportokba vannak rendez-ve.
- 3. Vonalzók: A vonalzó segítségével állíthatjuk be a bekezdések helyzetét, és a tabulátorokat.
- 4. **Szerkesztőfelület:** Az a felület, amin a szöveget szerkesztjük, és ami a végleges dokumentumunkat tartalmazza.
- 5. **Gördítő sávok:** Ha az aktív dokumentum nem fér el az ablakban, a kilógó területeit a gördítő sávokkal tehetjük láthatóvá.
- 6. **Kijelölő sáv:** Egy keskeny függőleges sáv a munkaterület bal oldalán, amely megkönnyíti sorok, nagyobb területek kijelölését.
- 7. **Állapotsor:** Egyfelől információkat tartalmaz a dokumentumról (oldalszám, szavak száma..), másfelől beállíthatjuk rajta, hogy milyen módon szeretnénk megjeleníteni a dokumentumot a képernyőn.

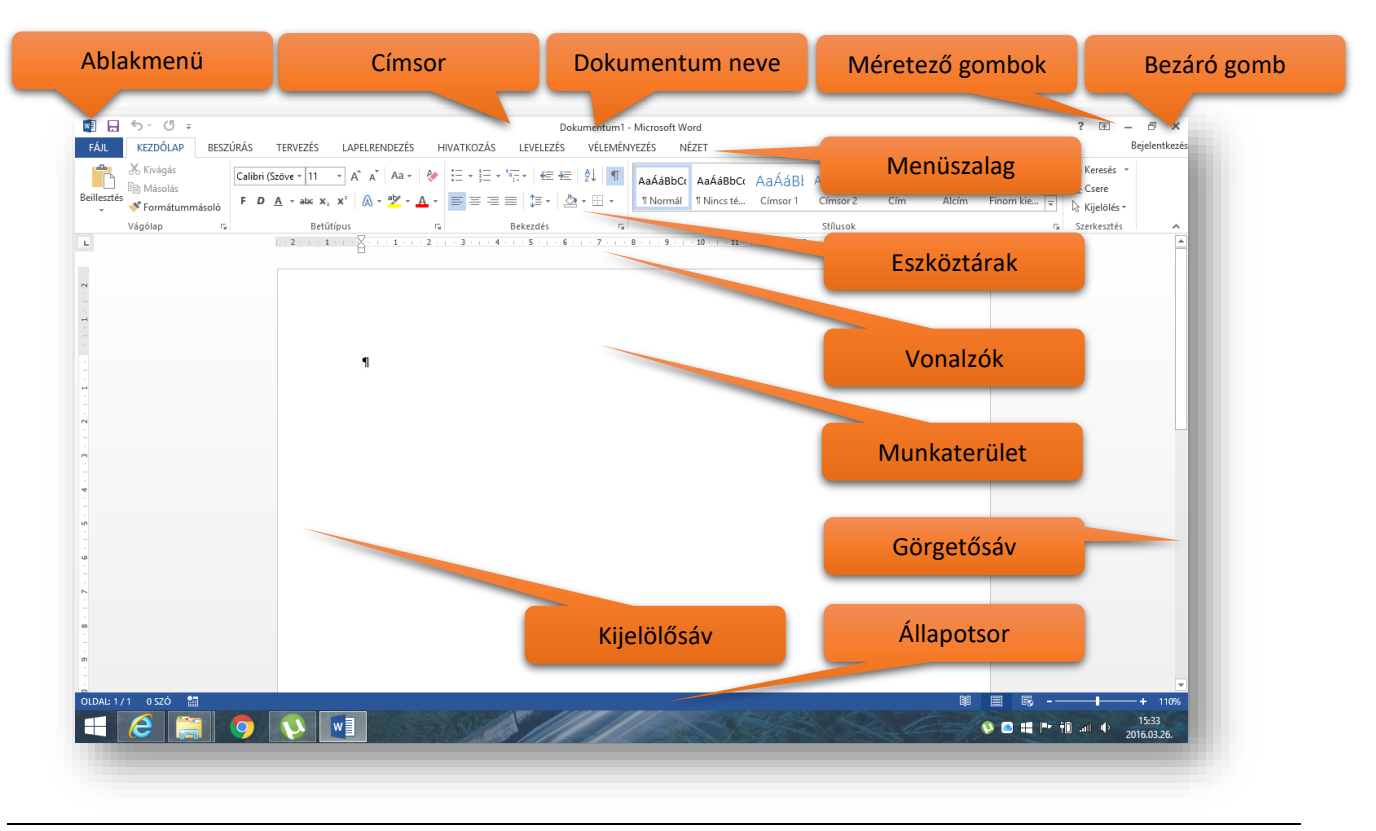

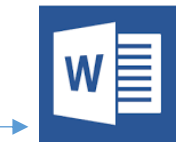

**A menüszalag:** A korábbi Word verziók esetén az ablak tetején található menük és eszköztárak helyett most egy széles szalag húzódik végig a képernyőn, csoportokba gyűjtött parancsikonokkal.

A menüszalag lapjai a dokumentum létrehozásának egy adott munkatípusához tartoznak, és a lapokon elhelyezett parancsok logikai csoportokba vannak rendezve. A csoportokban a legtöbbet használt gombok a legnagyobbak.

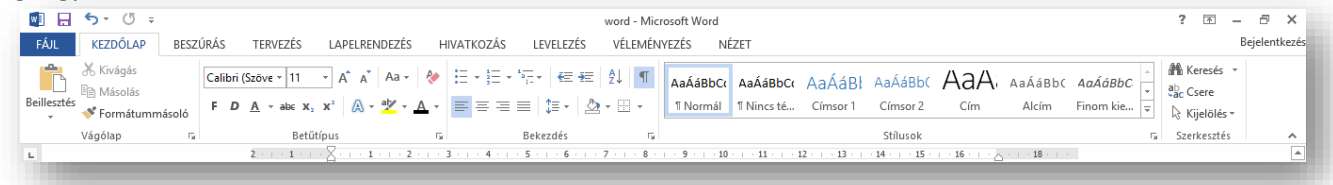

A menüszalagnak három fő összetevője van.

- Lapok vagy fülek: Hét fő fül (rájuk kattintva: lap) található a dokumentum tetején. Az egyes fülek, illetve lapok egyegy tevékenységi területhez tartoznak.
- Csoportok: Minden lapon több csoport található, amelyek az összetartozó – eszközöket együtt jelenítik meg.
- Parancsok: A parancs lehet gomb, információ megadására szolgáló mező vagy menü.

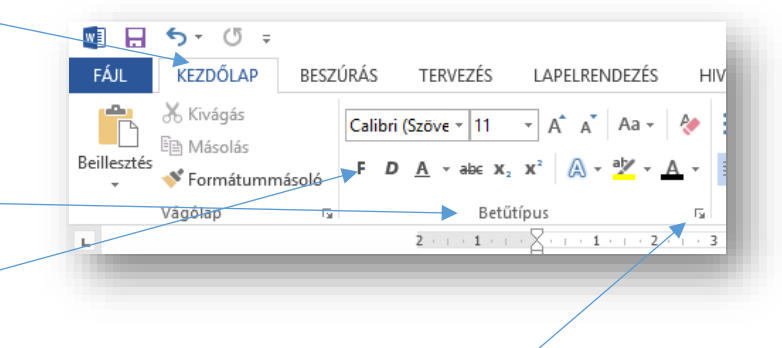

**4. Speciális beállítások:** Azokat a plusz lehetőségeket hozzuk elő, melyek nem fértek ki a főeszközök közé.

Ha az egérkurzort egy parancs fölé visszük, akkor alatta egy buborékban megjelenik leírása.

Ha valamelyik fülre kettőt kattintunk, akkor a menüszalag eltűnik és csak a fülek maradnak láthatók. Így nagyobb terület marad a dokumentum számára. De célszerű rögzíteni a menüsort, hogy kényelmesen dolgozzunk.

| 🔯 🕞 🤝 🗸 🐨 word - Microsoft Word                                                                                                    | ? 🗈 – 🗗 🗙     |
|----------------------------------------------------------------------------------------------------|---------------|
| FÁLL KEZDŐLAP BESZŰRÁS TERVEZÉS LAPELRENDEZÉS HIVATKOZÁS LEVELEZÉS VÉLEMÉNYEZÉS NÉZET                                                                                 | Bejelentkezés |
| L 2 · · · 1 · · · 2 · · · 3 · · · 4 · · · 5 · · · 6 · · · 7 · · · 8 · · 9 · · · 10 · · · 11 · · · 12 · · · 13 · · · 14 · · · 15 · · · · 16 · · · · 0 · · · 18 · · · 0 | •             |
|                                                                                                    |               |

# Hogyan kezdjük a munkát?

Célszerű mindig ugyanolyan kényelmes **munkakörnyezet**ben dolgozni, ezért a Word első indításakor szükséges a következő lépéseket megtenni! Ezenkívül fontos még a gépelési szabályokat megismerni!

- 1. Egymás után Entereket, és Space-eket tilos nyomni a munka során; (Kivéve: a szöveg végén, ott lehet szabad "Enter"! Ha elfelejtettünk formázás előtt szabad "Entert" tenni, akkor egérrel kattintatunk kétszer a szöveg alá!)
- Minden látszik gombot be kell kapcsolni (Kezdőlap fül / közepén felső sor) <sup>1</sup>;
- 3. A vonalzók bekapcsolása (Nézet fül / középen ☑);
- 4. Mindig a nyomtatási elrendezést állítjuk be (Nézet fül);
- 5. A munkaterület méretének beállítása, hogy körülbelül az oldal kétharmadát lássam (Ctrl + egér görg.)
- 6. Segédablakok bezárása; (Ezeket csak akkor kell bezárni, ha eleve nincsenek bezárni.)
- A menüszalag rögzítése is kényelmi megoldás! A lenyitott menüszalag jobb alsó sarkában rákattintani a -ra!

Témakör: Szövegszerkesztés – MS Office Word

# Informatikában mi a bekezdés fogalma?

A tanulmányok során kiderült, hogy az összetartozó szövegrészeket nevezzük bekezdésnek. Ezzel ellentétben, \*az informatikában **az entertől enterig terjedő szövegrészeket nevezzük bekezdésnek**!

# Hogyan másolhatjuk be a formázandó nyersanyagot?

\*Fontos szabály, hogy a munkánkhoz szükséges szöveget először formázatlanul begépeljük és utána kezdjük csak meg a munkát.

Hogy ne vegye el az időnket a gépelés, ezért a nyersanyagot egy megadott helyről, egy txt szövegből nyerjük. Tehát a következő lépésekkel másoljuk be a szöveget:

- 1. A nyersanyag helyének felkeresése
- 2. A nyersanyag fájljának megnyitása
- 3. Ctrl + A (mindent kijelöl)
- 4. Crtl + C (vágólapra helyez)
- 5. A Word dokumentum tetejére a kurzorhoz kattintani
- 6. Ctrl + V (beillesztés)

# Mielőtt a formázásos feladatokat elkezdenénk, a lap tulajdonságait be kell állítani! Hogyan?

A LAPELRENDEZÉS fülre kell lépni és az elején lévő ikonokon végigmenni!

- 1. Méret (A4; A3)
- 2. Tájolás (Álló / Fekvő)
- 3. Margók (Egyéni margók...) (Tab gomb használata)
- 4. (Hasábok -> További hasábok)

Nagyon fontos a munkához, hogy hogyan jelölhetünk ki szövegrészeket? Tehát, mielőtt bármilyen formázó parancsot szeretnénk kiadni, a **formázandó szövegrészt ki kell jelölni**!

# Kijelölés és kurzor mozgatása a szövegben:

# 1. Kijelölés egérrel

- **1.1.** Tetszőleges szövegrészt → bal egér lenyomva húzni
- **1.2.** Szó  $\rightarrow$  kétszer kattintás
- **1.3.** Mondat  $\rightarrow$  Ctrl gomb lenyomása majd egyszer katt, a mondaton
- **1.4.** Sor  $\rightarrow$  A kijelölő oszlopon (margó) egy katt.
- **1.5.** Bekezdést → A kijelölő oszlopon 2 katt.
- **1.6.** Dokumentumot  $\rightarrow$  Ctrl egy katt a kijelölő oszlopon

# 2. Kijelölés billentyűzettel

- **2.1.** Tetszőleges szövegrész → Kurzor, Shift, Nyilak
- **2.2.** Szó → F8 2\*
- **2.3.** Mondat  $\rightarrow$  F8 3\*
- 2.4. Bekezdés → F8 4\* (Kilépni Esc bill.)
- **2.5.** Teljes szöveg  $\rightarrow$  Ctrl + A 4

# 3. Kurzor mozgatása

- **3.1.** Betűnként előre, hátra, föl, le,  $\rightarrow$  nyilakkal
- **3.2.** Szavanként előre, hátra  $\rightarrow$  Ctrl + nyilak jobbra, balra
- **3.3.** Bekezdésenként előre, hátra  $\rightarrow$  Ctrl + nyilak fel, le
- **3.4.** Sor elejére és végére  $\rightarrow$  Home, End
- **3.5.** Dokumentum elejére, végére  $\rightarrow$  Ctrl + Home, End
- **3.6.** Egy képernyőnyi fel, le → Page Up, Page Down
- **3.7.** Adott oldalra  $\rightarrow$  F5

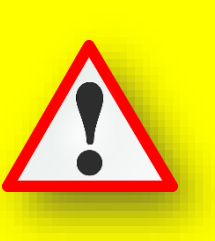

A legegyszerűbben úgy jegyezhetjük meg az előző oldalon, a fent és itt a baloldalon leírtakat, hogy egy tetszőleges szöveget bemásolunk egy új, üres dokumentumba és ott kipróbáljuk sorban őket!

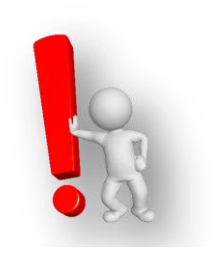

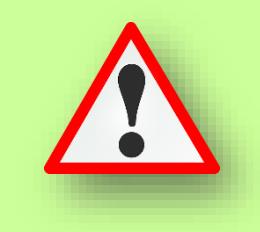

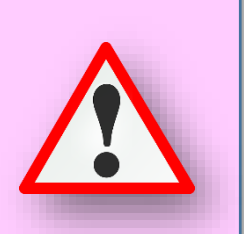